### DHCPv6 Server (Dibbler) Chapter 07

主講人: 宜蘭區網中心 陳建宏 電子郵件: joechen@niu.edu.tw

## 大綱

- Dibbler 簡介
- 系統環境
- Dibbler Server 端安裝與設定
- Dibbler Client 端安裝與設定(Windows)
- Dibbler Client 端安裝與設定(Linux)
- 參考資料

# Dibbler簡介

- Dibbler 是一個跨平台的 DHCPv6 Server ,在 Linux、 WindowsXP、Windows2003 下都有支援,只要在 Client 端安裝 Dibbler 的 Client 程式,就可以獲取從 Dibbler – Server 配發的位址。
- 以下以 CentOS5.3 作為 Dibbler 的 Server,分別以
   Windows XP、Linux 作為 Dibbler 的 Client做
   DHCPv6分配IP的實做。

## 系統環境

- 系統環境:
  - IPv6 DHCP Server: CentOS 5.3
  - IPv6 Host: Windows XP
  - Switch : D-Link DES-1005D
- 系統架構圖: P-Link DES-1005D D-Link DES-1005D 「
  PV6 Host
  Fe80::21b:fcff:fec0:8e97
  203.145.202.183 D-Link DES-1005D ()
  PV6 DHCP Server
  fe80::a00:27ff:fe84:a767
  203.145.202.57

- 由於 Dibbler 並沒有被列入 CentOS 的套件庫中,所 以這邊不能用yum來安裝,先到 Dibbler 的網站下載 原始檔,在命令列進行安裝
  - #wget http://klub.com.pl/dhcpv6/dibbler/dibbler-0.7.3src.tar.gz

```
[root@localhost ~]# wget http://klub.com.pl/dhcpv6/dibbler/dibbler-0.7.3-src.tar
.gz
--23:26:11-- http://klub.com.pl/dhcpv6/dibbler/dibbler-0.7.3-src.tar.gz
Resolving klub.com.pl... 88.220.59.12
Connecting to klub.com.pl!88.220.59.12!:80... connected.
HTTP request sent, awaiting response... 200 OK
Length: 3723163 (3.5M) [application/x-gzip]
Saving to: `dibbler-0.7.3-src.tar.gz'
100%[==================>] 3,723,163 2.17K/s in 2m 22s
23:28:35 (25.5 KB/s) - `dibbler-0.7.3-src.tar.gz' saved [3723163/3723163]
[root@localhost ~]# _
```

- 下載完成後,用tar指令將其解壓縮
  - #tar zxvf dibbler-0.7.3-src.tar.gz

[root@localhost ~]# tar zxvf dibbler-0.7.3-src.tar.gz

#### • 解壓縮完成畫面

dibbler-0.7.3/testCases/3.2-relay/ dibbler-0.7.3/testCases/3.2-relay/relay2.conf dibbler-0.7.3/testCases/3.2-relay/server.conf dibbler-0.7.3/testCases/3.2-relau/relau1.conf dibbler-0.7.3/testCases/testCase01/ dibbler-0.7.3/testCases/testCase01/server.conf dibbler-0.7.3/testCases/testCase01/INFO dibbler-0.7.3/testCases/testCase09/ dibbler-0.7.3/testCases/testCase09/INFO dibbler-0.7.3/testCases/testCase07/ dibbler-0.7.3/testCases/testCase07/server.conf dibbler-0.7.3/testCases/testCase07/client.conf dibbler-0.7.3/testCases/testCase07/INFO dibbler-0.7.3/testCases/testCase02/ dibbler-0.7.3/testCases/testCase02/client.conf dibbler-0.7.3/testCases/testCase02/INFO dibbler-0.7.3/testCases/testCase08/ dibbler-0.7.3/testCases/testCase08/server.conf dibbler-0.7.3/testCases/testCase08/INFO dibbler-0.7.3/testCases/testCase05/ dibbler-0.7.3/testCases/testCase05/server.conf dibbler-0.7.3/testCases/testCase05/client.conf dibbler-0.7.3/testCases/testCase05/INFO dibbler-0.7.3/server-win32.conf [root@localhost ~]#

#### 2009/12/10

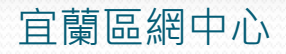

- 解壓縮後使用Is查詢檔案,會發現多了一個dibbler-0.7.3資料夾
  - #ls

| [root@localhost | ~]# ls                   |                    |
|-----------------|--------------------------|--------------------|
| anaconda-ks.cfg | dibbler-0.7.3-src.tar.gz | install.log.syslog |
| dibbler-0.7.3   | install.log              |                    |
| [root@localhost | ~]# _                    |                    |

- 進入資料夾內查看檔案
  - #cd dibbler-0.7.3
  - #ls

[root@localhost ~]# cd dibbler-0.7.3 [root@localhost dibbler-0.7.3]# ls

- dibbler-0.7.3資料夾的檔案列表,裡面有個Makefile
- 代表可以直接做 make 和 make install 安裝到系統中

| client-win32.conf              | server.conf                    |
|--------------------------------|--------------------------------|
| ClntAddrMgr                    | server-extraopts.conf          |
| ClntCfgMgr                     | server-fqdn.conf               |
| ClntIfaceMgr                   | server-guess-mode.conf         |
| ClntMessages                   | server-leasequery.conf         |
| ClntOptions                    | server-per-client.conf         |
| ClntTransMgr                   | server-prefix-delegation.conf  |
| doc                            | server-relay.conf              |
| experimental                   | server-relay-interface-id.conf |
| GUIDELINES                     | server-stateless.conf          |
| IfaceMgr                       | server-ta.conf                 |
| include                        | server-tunnelmode.conf         |
| LICENSE                        | server-win32.conf              |
| Makefile                       | SrvAddrMgr                     |
| Makefile.inc                   | SrvCfgMgr                      |
| Messages                       | SrvIfaceMgr                    |
| Misc                           | SrvMessages                    |
| Options                        | SrvOptions                     |
| oxygen.cfg                     | SrvTransMgr                    |
| Port-linux                     | test                           |
| Port-macos                     | testCases                      |
| Port-win32                     | TODO                           |
| Port-winnt2k                   | TransMgr                       |
| poslib                         | VERSION                        |
| [root@localhost dibbler-0.7.3] | #                              |

2009/12/10

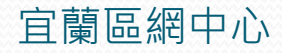

- 編譯 Dibbler
  - #make
  - 系統顯示缺少g++套件

```
[root@localhost dibbler-0.7.3]# make
[CONFIG ] /poslib/
[MAKE ] /poslib/poslib
../libtool: line 1170: g++: command not found
make[4]: *** [dnsmessage.lo] Error 1
make[3]: *** [all-recursive] Error 1
make[2]: *** [all-recursive] Error 1
make[1]: *** [all-recursive-am] Error 2
make: *** [libposlib] Error 2
[root@localhost dibbler-0.7.3]# _
```

- 利用yum將其裝上
- #yum install gcc-c++

[root@localhost dibbler-0.7.3]# yum install gcc-c++\_

| unnananan <u>an an</u> an <mark>an an an an ana ana a</mark> nana ku |
|----------------------------------------------------------------------|
|                                                                      |
| + $+$ $77$ $         -$                                              |
|                                                                      |
|                                                                      |

| manananananananananananan |                                    |                                  |
|---------------------------|------------------------------------|----------------------------------|
| Transaction Te            | st Succeeded                       |                                  |
| Running Transa            | ction                              |                                  |
| Updating                  | : glibc-common                     | [ 1/13]                          |
| Installing                | : kernel-headers                   | [ 2/13]                          |
| Installing                | : libstdc++-devel                  | [ 3/13]                          |
| Updating                  | : glibc                            | [ 4/13]                          |
| INIT: version             | 2.86 reloading                     |                                  |
| Installing                | : glibc-headers                    | [ 5/13]                          |
| Installing                | : libgomp                          | [ 6/13]                          |
| Updating                  | : nscd                             | [ 7/13]                          |
| Installing                | : glibc-devel                      | [ 8/13]                          |
| Installing                | : gcc                              | [ 9/13]                          |
| Installing                | ; gcc-c++                          | [10/13]                          |
| Cleanup                   | ; glibc                            | [11/13]                          |
| Cleanup                   | : glibc-common                     | [12/13]                          |
| Cleanup                   | : nscd                             | [13/13]                          |
|                           |                                    |                                  |
| Installed: gcc            | -c++.i386 0:4.1.2-44.el5           |                                  |
| Dependency Ins            | talled: gcc.i386 0:4.1.2-44.el5 gl | ibc-devel.i386 0:2.5-34.el5_3.1  |
| glibc-headers.            | i386 0:2.5-34.el5_3.1 kernel-heade | rs.i386 0:2.6.18-128.7.1.el5 lib |
| gomp.i386 0:4.            | 3.2-7.el5 libstdc++-devel.i386 0:4 | .1.2-44.e15                      |
| Updated: glibc            | .i686 0:2.5-34.el5_3.1 glibc-commo | n.i386 0:2.5-34.el5_3.1 nscd.i38 |

6 0:2.5-34.el5\_3.1 Complete!

[root@localhost dibbler-0.7.3]#

- 再次進行make,就可以順利編譯了
  - #make

| [root@lo   | )Ci | alhost dibbler-0.7.3]# make |
|------------|-----|-----------------------------|
| [ CONF I G | ]   | ∕poslib∕                    |
| EMAKE      | ]   | ∕poslib⁄poslib              |
| LLINKS     | ]   | ∕poslib                     |
| LLINKS     | ]   | ∕include                    |
| ICXX 1     | ]   | /IfaceMgr/SocketIPv6.o      |
| ICXX 1     | ]   | /IfaceMgr/Iface.o           |
| ICXX 1     | ]   | /IfaceMgr/IfaceMgr.o        |
| LIB        | ]   | /IfaceMgr/libIfaceMgr.a     |
| ICXX 1     | ]   | /AddrMgr/AddrAddr.o         |
| [CXX       | ]   | /AddrMgr/AddrIA.o           |
| ICXX 1     | ]   | /AddrMgr/AddrClient.o       |
| [CXX       | ]   | /AddrMgr/AddrMgr.o          |
| [CXX       | ]   | /AddrMgr/AddrPrefix.o       |
| [LIB       | ]   | ∕AddrMgr⁄libAddrMgr.a       |
| ICXX 1     | ]   | ∕CfgMgr/CfgMgr.o            |
| ICXX 1     | ]   | /CfgMgr/TimeZone.o          |
| ICXX 1     | ]   | /CfgMgr/StationID.o         |
| ICXX 1     | ]   | /CfgMgr/StationRange.o      |
| LIB        | ]   | ∕CfgMgr∕libCfgMgr.a         |
| ICXX       | ]   | /Messages/Msg.o             |
|            |     |                             |

- Make完成後直接進行make install將程式安裝進去
  - #make install

[root@localhost dibbler-0.7.3]# make install [INSTALL] dibbler-server [INSTALL] dibbler-client [INSTALL] dibbler-relay [INSTALL] client-addrparams.conf [INSTALL] client-auth.conf [INSTALL] client-autodetect.conf [INSTALL] client.conf [INSTALL] client-fqdn.conf [INSTALL] client-prefix-delegation.conf [INSTALL] client-stateless.conf [INSTALL] client-ta.conf [INSTALL] client-tunnelmode.conf [INSTALL] client-win32.conf [INSTALL] relay-1interface.conf [INSTALL] relay.conf [INSTALL] relay-echo-remoteid.conf [INSTALL] server-3classes.conf [INSTALL] server-addrparams.conf [INSTALL] server-auth.conf [INSTALL] server.conf [INSTALL] server-extraopts.conf

#### • 安裝完成的畫面

| aanaanaanaanaanaanaa |                                |
|----------------------|--------------------------------|
| [INSTALL]            | relay.conf                     |
| [INSTALL]            | relay-echo-remoteid.conf       |
| [INSTALL]            | server-3classes.conf           |
| [INSTALL]            | server-addrparams.conf         |
| [INSTALL]            | server-auth.conf               |
| [INSTALL]            | server.conf                    |
| [INSTALL]            | server-extraopts.conf          |
| [INSTALL]            | server-fqdn.conf               |
| [INSTALL]            | server-quess-mode.conf         |
| [INSTALL]            | server-leasequery.conf         |
| [INSTALL]            | server-per-client.conf         |
| [INSTALL]            | server-prefix-delegation.conf  |
| [INSTALL]            | server-relay.conf              |
| [INSTALL]            | server-relay-interface-id.conf |
| [INSTALL]            | server-stateless.conf          |
| [INSTALL]            | server-ta.conf                 |
| [INSTALL]            | server-tunnelmode.conf         |
| [INSTALL]            | server-win32.conf              |
| [INSTALL]            | doc/man/dibbler-client.8       |
| [INSTALL]            | doc/man/dibbler-relay.8        |
| [INSTALL]            | doc/man/dibbler-server.8       |
| [INSTALL]            | /doc/dibbler-user.pdf          |
| [INSTALL]            | /doc/dibbler-devel.pdf         |
| [INSTALL]            | CHANGELOG                      |
| [root@loca           | alhost dibbler-0.7.3]# _       |

- 設定Dibbler-Server
  - 位置: /etc/dibbler/server.conf
  - #vim /etc/dibbler/server.conf

[root@localhost home]# vim /etc/dibbler/server.conf\_

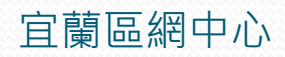

- 設定檔內容:
  - T1與T2:是 Client 重新取得位址的時間
  - prefered-lifetime: 是位址的存活時間
  - vaild-lifetime: 位址的有效時間
  - pool: 位址分配的範圍

```
Example server configuration file
 This config. file is considered all-purpose as it instructs server
 to provide almost every configuratio
 Logging level range: 1(Emergency)-8(Debug)
log-level 8
 Don't log full date
log-mode short
 set preference of this server to 0 (higher = more prefered)
preference Ø
iface <mark>"eth0"</mark> {
 // also ranges can be defines, instead of exact values
t1 1800-2000
t2 2700-3000
prefered-lifetime 3600
valid-lifetime 7200
                                                                24.1
```

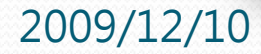

Top

• class { pool 2000:00/64 }: 位址的範圍

```
assign addresses from this pool
class {
  pool 2000::/64
 3
 assign temporary addresses from this pool
ta-class {
   pool 3000::/96
 3
#assign ∕96 prefixes from this pool
pd-class {
    pd-pool 3000:458:ff01:ff03:abcd::/80
    pd-length 96
}
 provide DNS server location to the clients
option dns-server 2000::ff,2000::fe
 provide their domain name
option domain example.com
 provide vendor-specific data (vendor-id set to 5678)
                                                               48,1
                                                                             42%
```

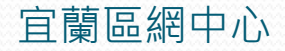

#### • 其他設定,例如FQDN、NTP、MIS等

provide their domain name option domain example.com

```
provide vendor-specific data (vendor-id set to 5678)
option vendor-spec 5678-0x0002aaaa
```

# provide ntp-server information
 option ntp-server 2000::200,2000::201,2000::202

```
# provide timezone information
    option time-zone CET
```

# provide VoIP parameter (SIP protocol servers and domain names)
option sip-server 2000::300,2000::302,2000::303,2000::304
option sip-domain sip1.example.com,sip2.example.com

```
provide NIS information (server addresses and domain name)
option nis-server 2000::400,2000::401,2000::404,2000::405,2000::405
option nis-domain nis.example.com
```

```
provide NIS+ information (server addresses and domain name)
option nis+-server 2000::501,2000::502
option nis+-domain nisplus.example.com
```

45,1 78%

宜蘭區網中心

#### • 啟動 dibbler-server

#### #dibbler-server start

[root@localhost home]# dibbler-server start
{ Dibbler - a portable DHCPv6, version 0.4.1(SERVER, Linux port)
{ Authors : Tomasz Mrugalski<thomson(at)klub.com.pl>,Marek Senderski<msend(at)o2
.pl>
{ Licence : GNU GPL v2 or later. Developed at Gdansk University of Technology.
{ Homepage: http://klub.com.pl/dhcpv6/
Starting daemon...
[root@localhost home]#

- 使用 netstat 查詢dibbler是否開始監聽
  - #netstat -antl | grep ::
  - 查詢到 port 547 已被監聽, dibbler-server 順利啟動

| [root@ | localhost | t home]# netstat -anpl ¦gre | :р ::            |      |
|--------|-----------|-----------------------------|------------------|------|
| tcp    | 0         | 0 :::21                     | :::*             | LIST |
| E N    | 14485/י   | vsftpd                      |                  |      |
| ср     | 0         | 0 :::22                     | ::: <del>×</del> | LIST |
| EN     | 2335/s:   | shd                         |                  |      |
| ւձբ    | 0         | 0 :::39180                  | ::: <del>×</del> |      |
|        | 2537/av   | vahi-daemon:                |                  |      |
| ւձբ    | 0         | 0 ff02::1:2:547             | ::: <del>×</del> |      |
|        | 5034/d    | ibbler-server               |                  |      |
| ւմբ    | 0         | 0 :::5353                   | :::*             |      |
| -      | 2537/av   | vahi-daemon:                |                  |      |
| root   | localhost | t home]# _                  |                  |      |

- 在 Windows XP 下,系統必須安裝一個特定的 DHCPv6 Client才能抓取到 DHCPv6 Server 配發的 IPv6 Address
- Windows Dibbler-Client下載點
  - http://klub.com.pl/dhcpv6/#DOWNLOAD
  - 抓取目前最新的 0.72版來安裝。

- 安裝流程
  - 起始畫面

| 🔂 Setup - Dibbler - a portab | le DHCPv6                                                                                                    |
|------------------------------|----------------------------------------------------------------------------------------------------|
|                              | Welcome to the Dibbler - a<br>portable DHCPv6 Setup Wizard<br>This will install Dibbler 0.7.2 (WinXP/2003/Vista port) on your<br>computer.<br>It is recommended that you close all other applications before<br>continuing.<br>Click Next to continue, or Cancel to exit Setup. |
|                              | Next > Cancel                                                                                                    |
| Ė                            | '蘭區網中心                                                                                                    |

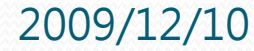

### **Dibbler Client 端安裝與設定(Windows)** • 在元件選擇這邊,只把 DHCPv6 client 選項打勾即可

| 🔂 Setup - Dibbler - a portable DHCPv6                                                                                            |            |  |  |  |
|----------------------------------------------------------------------------------------------------|------------|--|--|--|
| Select Components<br>Which components should be installed?                                                                       |            |  |  |  |
| Select the components you want to install; clear the components you do no<br>install. Click Next when you are ready to continue. | ot want to |  |  |  |
| Custom installation                                                                                                    | <b>~</b>   |  |  |  |
| DHCPv6 server                                                                                                    | 1.5 MB     |  |  |  |
| ✓ DHCPv6 client                                                                                                    | 1.5 MB     |  |  |  |
| DHCPv6 relay                                                                                                    | 0.7 MB     |  |  |  |
|                                                                                                    | 1.4 MB     |  |  |  |
|                                                                                                    | 0.5 MB     |  |  |  |
| Current selection requires at least 2.1 MB of disk space.                                                                        |            |  |  |  |
| < <u>B</u> ack <u>N</u> ext >                                                                                                    | Cancel     |  |  |  |

#### • 安裝完成畫面

| 🔂 Setup - Dibbler - a portal | ole DHCPv6                                                                                                    |
|------------------------------|----------------------------------------------------------------------------------------------------|
|                              | Completing the Dibbler - a<br>portable DHCPv6 Setup Wizard<br>Setup has finished installing Dibbler - a portable DHCPv6 on<br>your computer. The application may be launched by selecting<br>the installed icons.<br>Click Finish to exit Setup. |
|                              | < <u>B</u> ack <u>Finish</u>                                                                                                    |

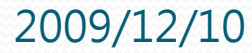

### **Dibbler Client 端安裝與設定(Windows)** • 修改Dibbler Client設定檔

- 開始 --> 程式集 --> Dibbler --> Client Run in the console --> Client Edit config file
- 將裡面的 #inactive-mode 反註解,讓Dibbler-Client 對所有的 interface 做掃描(也可以只針對單一 interface)

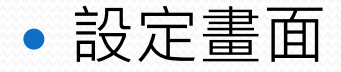

| 📄 client.conf - 記事本                                                                                                 |  |
|----------------------------------------------------------------------------------------------------|--|
| 檔案(F) 編輯(E) 格式(O) 檢視(V) 說明(H)                                                                                       |  |
| #<br># Example client configuration file: default<br>#                                                              |  |
| # Uncomment following line to use Link-layer DUID instead of default<br>Link-layer+time<br>#duid-type duid-ll       |  |
| # Uncomment following line to make dibbler very aggressive about<br>getting requested<br># options.<br>#insist-mode |  |
| # Uncomment following line to make dibbler accept downed/not associated<br>interfaces<br>inactive-mode              |  |
| # Uncomment following line to skip confirm sending (after crash or<br>power outage)<br># skip-confirm               |  |

### • 啟動Dibbler-Client

- 開始->所有程式-> Dibbler-> Client Run in the console
- 區域連線是已取得2000::9435:4306:5eae:c7ab 這個位址了

| 🚱 Client Run in th           | e console 🗕                                                                                  | ×   |
|------------------------------|----------------------------------------------------------------------------------------------|-----|
| built-in routi               | 105.                                                                                         | -   |
| 13:21 Client No              | otice Address database loaded successfuly.                                                   |     |
| 13:21 Client No              | otice Creating socket <addr=fe80::21b:fcff:fec0:8e97> on the</addr=fe80::21b:fcff:fec0:8e97> | -   |
| Tatta anter                  |                                                                                              | 100 |
| 13:21 Glient In              | fo Socket bound to fe80::215:fcff:fec0:8e97/port=546                                         |     |
| 13:21 Client In<br>on 區域連線/4 | ifo                                                                                          |     |
| 13:22 Client In              | fo Processing msg (SOLICIT, transID=0x787f, opts: 1 3 8 6)                                   |     |
| 13:22 Client I<br>1 3 23 2 7 | fo Received ADVERTISE on 區域連線/4.Trans1D=0x787f, 5 opts:                                      |     |
| 13:22 Client I<br>1 3 23 2 7 | nfo Received ADUERTISE on 區域連線/4.Irans1D=0x787f, 5 opts:                                     |     |
| 13:23 Client In              | fo Processing msg (SOLICIT, transID=0x787f, opts: 1 3 8 6)                                   |     |
| 13:23 Client I               | nfo Creating REQUEST. Backup server list contains 2 server(s                                 | 2   |
| 13:24 Client In              | fo Processing msg (REQUEST.transID=0x105c.opts: 1 3 8 6 2)                                   |     |
| 13:24 Client I<br>2 23       | nfo Received REPLY on 區域連線/4.TransID-0x105c, 4 opts: 1 3                                     |     |
| 13:24 Client No              | otice Address 2000::9435:4306:5eae:c7ab/64 added to 區域連線/4                                   |     |
| interface.<br>確定。            |                                                                                              |     |
| 13:26 Client N               | otice Setting up DNS server 2002::ff on interface 區域連線/4.                                    |     |
| 13:26 Client No              | otice Setting up DNS server 2000::fe on interface 區域連線/4.                                    | -   |

- 利用ipconfig再查詢一下
- 也有顯示取得 2000::9435:4306:5eae:c7ab 位址了

| CAWINDOWS/system32/cmd.exe                                                                           |
|----------------------------------------------------------------------------------------------------|
| Connection-specific DNS Suffix .:                                                                    |
| IP Address                                                                                           |
| Subnet Mask                                                                                          |
| IP Address                                                                                           |
| IP Address                                                                                           |
| IP Address                                                                                           |
| IP Address                                                                                           |
| IP Address                                                                                           |
| IP Address                                                                                           |
| Default Gateway                                                                                      |
| fe80::20a:8aff:fef0:d370%4                                                                           |
| Tunnel adapter Teredo Tunneling Pseudo-Interface:<br>Connection-specific DNS Suffix .:<br>IP Address |
| Tunnel adapter Automatic Tunneling Pseudo-Interface:                                                 |
| Connection-specific DNS Suffix .:<br>IP Address                                                      |
| C:\Documents and Settings\zzzaaa12>_                                                                 |

### • 將Dibbler-Client設為系統服務

- 開始 --> 所有程式 --> Dibbler --> Client Install as service
- 開機就會自動執行取得位址

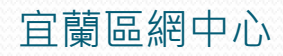

### Dibbler Client 端安裝與設定(Linux)

- Linux 的 Dibbler-Client 在我們安裝 Dibbler 原始 檔時,就已經被安裝進來了
- 設定Client設定檔
  - 位置:/etc/dibbler/client.conf
  - 直接用預設值即可使用
- 啟動Dibbler-Client
  - 先用 ifconfig 查詢網卡eth0位址
  - ifconfig eth0

```
Iroot@localhost /]# ifconfig eth@
eth@ Link encap:Ethernet HWaddr 08:00:27:84:A7:AA
inet addr:192.168.105.147 Bcast:192.168.105.255 Mask:255.255.255.0
inet6 addr: 2001:e10:1440:1:a00:27ff:fe84:a7aa/64 Scope:Global
inet6 addr: fe80::a00:27ff:fe84:a7aa/64 Scope:Link
UP BROADCAST RUNNING MULTICAST MTU:1500 Metric:1
RX packets:65032 errors:4 dropped:0 overruns:0 frame:0
TX packets:5482 errors:0 dropped:0 overruns:0 carrier:0
collisions:0 txqueuelen:1000
RX bytes:8625683 (8.2 MiB) TX bytes:763512 (745.6 KiB)
Interrupt:11 Base address:0xd020
```

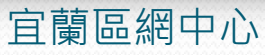

### Dibbler Client 端安裝與設定(Linux)

• 執行dibbler-client

#### #dibbler-client start

[root@localhost /]# dibbler-client start
! Dibbler - a portable DHCPv6, version 0.4.1(CLIENT, Linux port)
! Authors : Tomasz Mrugalski<thomson(at)klub.com.pl>,Marek Senderski<msend(at)o2
.pl>
! Licence : GNU GPL v2 or later. Developed at Gdansk University of Technology.
! Homepage: http://klub.com.pl/dhcpv6/
Starting daemon...
[root@localhost /]# \_

### • 再查詢一下eth0位址,已取得Server所配發的位址

#### #ifconfig eth0

#### [root@localhost /]# ifconfig eth0

eth8 Link encap:Ethernet HWaddr 08:00:27:84:A7:AA inet addr:192.168.105.147 Bcast:192.168.105.255 Mask:255.255.255.0 inet6 addr: 2000::f91d:980d:e998:d142/128 Scope:Global inet6 addr: 2001:e10:1440:1:a00:27ff:fe84:a7aa/64 Scope:Global inet6 addr: fe80::a00:27ff:fe84:a7aa/64 Scope:Link UP BROADCAST RUNNING MULTICAST MTU:1500 Metric:1 RX packets:67504 errors:4 dropped:8 overruns:0 frame:0 TX packets:5497 errors:0 dropped:0 overruns:0 carrier:0 collisions:0 txqueuelen:1000 RX bytes:8817320 (8.4 MiB) TX bytes:765914 (747.9 KiB) Interrupt:11 Base address:0xd020

2009/12/10

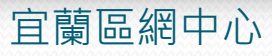

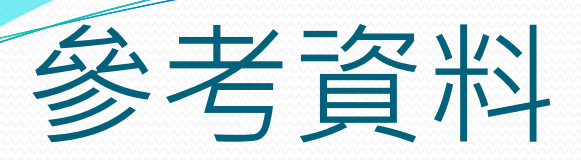

 http://library.pantek.com/Miscellaneous/The%20Linu x%20Documentation%20Project/HOWTO/Linux+IPv6 -HOWTO/hints-daemons-dibbler.html

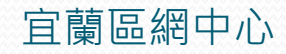

### END

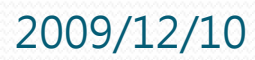

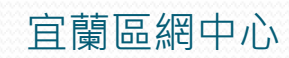